# CHANGEMENT ET CONFIGURATION D'UN VLAN EXISTANT SUR UN AUTRE SWITCH

Afin de réduire un certain nombre de cascade au niveau des Switch dans la salle serveur, il nous a été demandé de configurer le vlan 202 sur un autre Switch, pour cela nous allons effectuer plusieurs changements sur des différents switches.

#### **4** Configuration des switch Aruba 2530-48: 192.168.1.12 et 192.168.1.1

Nous allons juste modifier le nom du vlan 202 au niveau de ces switches à l'aide des commandes suivantes:

| conf t      | #Être en mode configuration terminale     |
|-------------|-------------------------------------------|
| vlan 202    | # préciser le vlan que l'on veut modifier |
| name 2eGene | # renommer le vlan                        |
| wr mem      | #pour sauvegarder                         |

#### Configuration du Switch HPE FlexNetworks 5130 : 192.168.1.2

Afin de modifier le vlan 202 dans ce switch nous avons taper les commandes suivantes :

| <rgi-sw1>system-view</rgi-sw1> | //pour se connecter en mode configuration  |
|--------------------------------|--------------------------------------------|
| [RGI-Sw1]display vlan          | // pour voir les différents numéro de vlan |
| [RGI-Sw1]undo vlan 200         | -                                          |
| [RGI-Sw1]undo vlan 203         | //pour supprimer les vlans 200 et 203      |
| [RGI-Sw1]vlan 202              |                                            |
| [RGI-Sw1-vlan202]name 2eGene   | //pour renommer le vlan 202                |

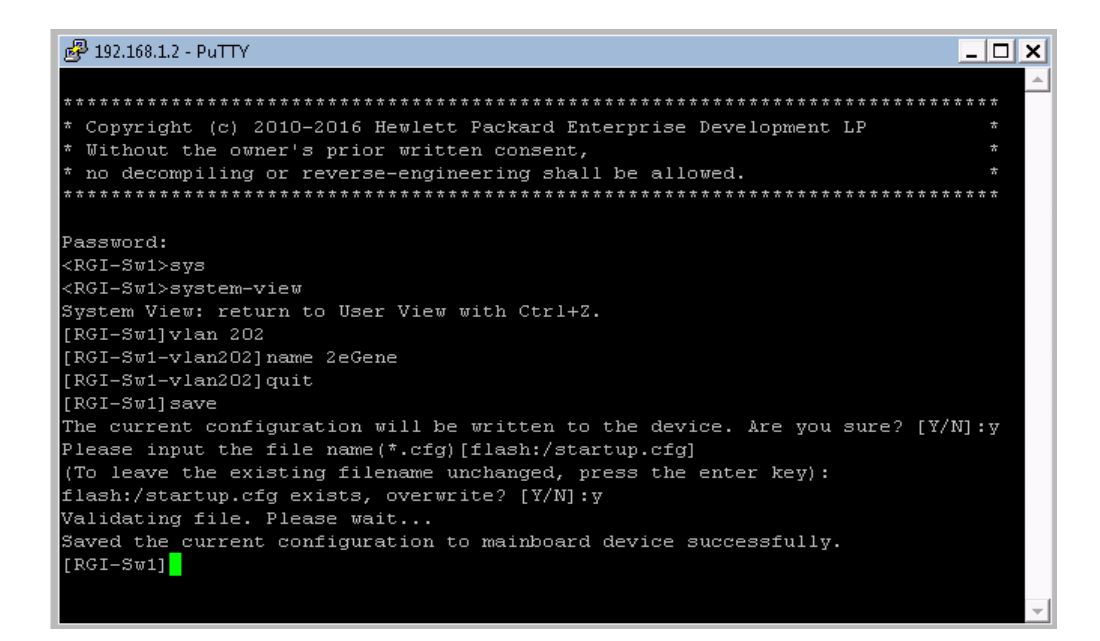

### **4** Configuration du Switch Aruba 2530-48:192.168.1.16

Pour la configuration de ce Switch, se connecter en mode configuration terminal afin de la renommer et exécuter les commandes suivantes :

Faire tout d'abord un « show vlan » pour voir les vlan existants.

| RGI-SW15# conf t                        |
|-----------------------------------------|
| RGI-SW15(config)# name                  |
| Invalid input: name                     |
| RGI-SW15(config)# vlan 202              |
| RGI-SW15(vlan-202)# name                |
| Incomplete input: name                  |
| RGI-SW15(vlan-202)# name 2e Gene        |
| Invalid input: Gene                     |
| RGI-SW15(vlan-202)# name 2eGene         |
| RGI-SW15(vlan-202)# exit                |
| RGI-SW15(config)# exit                  |
| RGI-SW15# show vlans                    |
|                                         |
| Status and Countains III AM Information |

À la fin faire un *# show vlan* pour voir si le vlan est bien configuré

| RGI-SW15# show vlans                   |                                                             |    |            |       |       |  |
|----------------------------------------|-------------------------------------------------------------|----|------------|-------|-------|--|
| Status and Counters - VLAN Information |                                                             |    |            |       |       |  |
| Maximum<br>Primary<br>Manageme         | VLANS to support : 256<br>VLAN : DEFAULT_VLAN<br>ent VLAN : |    |            |       |       |  |
| VLAN ID                                | Name                                                        |    | Status     | Voice | Jumbo |  |
| 1                                      | DEFAULT VLAN                                                | +  | Port-based | No    | No    |  |
| 2                                      | Admin                                                       | Î. | Port-based | No    | No    |  |
| 3                                      | Pedago                                                      | Ì  | Port-based | No    | No    |  |
| 4                                      | DMZ                                                         | I  | Port-based | No    | No    |  |
| 5                                      | WAN                                                         | Ì  | Port-based | No    | No    |  |
| 100                                    | SrvSIOGene                                                  | I  | Port-based | No    | No    |  |
| 101                                    | DMZ 101                                                     | L  | Port-based | No    | No    |  |
| 102                                    | RouteursJJR InterRTR                                        | I  | Port-based | No    | No    |  |
| 103                                    | VLAN103                                                     |    | Port-based | No    | No    |  |
| 105                                    | VLAN105                                                     |    | Port-based | No    | No    |  |
| 106                                    | SIO1SISR106                                                 | I  | Port-based | No    | No    |  |
| 107                                    | VLAN107                                                     |    | Port-based | No    | No    |  |
| 108                                    | SIO2SLAM108                                                 |    | Port-based | No    | No    |  |
| 200                                    | Admin 200                                                   |    | Port-based | No    | No    |  |
| 201                                    | Sciences                                                    |    | Port-based | No    | No    |  |
| 202                                    | 2eGene                                                      |    | Port-based | No    | No    |  |
| 203                                    | GRETA                                                       |    | Port-based | No    | No    |  |
| 204                                    | Terciaire                                                   |    | Port-based | No    | No    |  |
|                                        |                                                             |    |            |       |       |  |

Nous avons par la suite supprimé des vlan qui ne servaient plus sur le réseau, à l'aide des commandes:

RGI-SW15#conf t RGI-SW15(config)#no vlan 200 RGI-SW15(config)#no vlan 203 RGI-SW15(config)#wr mem

//pour supprimer le vlan 200
//pour supprimer le vlan 203
//pour sauvegarder

# **4** Assignation des ports au vlan 202

Configurer les ports ce VLAN, les ports 13-24 étant libres, nous avons décidé de les utilisés pour ce vlan 202 :

Le port untagged permet de relier des ordinateurs ou tout autre matériel non administrable, c'est à dire que toutes les machines se trouvant dans ce vlan pourront communiquer entre elles sans passer par le routeur.

RGI-SW15# conf t RGI-SW15(config)# vlan 202 RGI-SW15(vlan-202)# untagged 13-24 RGI-SW15(vlan-202)# <mark>-</mark>

# **4** Configuration du routeur Cisco 1941

Au niveau du routeur nous allons configurer comme suit: Se connecter à l'interface virtuelle de ce vlan au niveau du routeur Marquer toutes les trames provenant du vlan 202 Attribuer une adresse IP à cette interface et le masque associé pauillac#conf t Enter configuration commands, one per line. End with CNTL/Z. pauillac (config) #inter pauillac(config)#interface Gi pauillac(config)#interface GigabitEthernet O/O<mark>.</mark>202 pauillac(config-subif)#encapsula pauillac(config-subif)#encapsulation dot pauillac(config-subif)#encapsulation dot1Q 202 pauillac(config-subif)#ip address 172.20.2.1 255.255.255.0 pauillac(config-subif)#no shut pauillac(config-subif)#exit pauillac(config)#exit pauillac#

# **4** Configuration au niveau du serveur DHCP

Après tous ces changements, nous sommes allés sur le serveur DHCP afin de changer la plage d'adresse IP de ce vlan.

Pour cela nous avons modifié le nom de l'étendue, donné une plage d'adresse IP et modifié le nom de domaine.

| Propriétés de : Éten               | due [172.20.2.0] GRETA            | ? X    |  |  |
|------------------------------------|-----------------------------------|--------|--|--|
| Général DNS                        | Protection d'accès réseau Avancé  |        |  |  |
| Étendue                            |                                   |        |  |  |
| Nom de<br>l´étendue :              | 2eGene                            |        |  |  |
| Adresse IP de<br>début :           | 172.20.2.10                       |        |  |  |
| Adresse IP de<br>fin :             | 172.20.2.100                      |        |  |  |
| Masque de<br>sous-réseau :         | 255 . 255 . 255 . 0 Longueur : 24 |        |  |  |
| Durée de l'alloc                   | ation pour les clients DHCP       |        |  |  |
| Limitée à :                        |                                   |        |  |  |
| Jours :                            | Heures : Minutes :                |        |  |  |
| C Illimitée                        |                                   |        |  |  |
| Description : 2enme étage VLAN 202 |                                   |        |  |  |
|                                    | OK Annuler App                    | liquer |  |  |

| Options Étendue                      | ? ×            |
|--------------------------------------|----------------|
| Général Paramètres avancés           |                |
| Options disponibles                  | Descriptior 🔺  |
| 🗆 012 Nom d'hôte                     | Nom d'hôt      |
| 🗆 013 Taille du fichier de démarrage | Taille du fi   |
| 🛛 014 Fichier de vidage Merit        | Chemin du      |
| 🗹 015 Nom de domaine DNS             | Nom de da 👻    |
| 4                                    | •              |
| tertiaire.ijd                        |                |
| OK Ann                               | uler Appliquer |

#### \rm Test de connectivité

Pour terminer nous avons référencé les prises RJ45 dans chaque salle, afin de les retrouver plus facilement dans la baie de brassage. Une fois que cela a été fait nous avons connecté les câbles sur le Switch configuré et effectué des tests sur une machine.

Nous avons débranché et rebranché le câble sur l'un des postes afin d'avoir une adresse IP et nous pouvons voir que la machine ci-dessous a bien une adresse IP dans l'étendue configurée.

```
C:\Users\admin1>ipconfig
Configuration IP de Windows
Carte Ethernet Connexion au réseau local 2 :
Suffixe DNS propre à la connexion. . . : tertiaire.jjr
Adresse IPv6 de liaison locale. . . . : fe80::1469:b380:5be4:d012x14
Adresse IPv4. . . . . . . . : 172.20.2.10
Masque de sous-réseau. . . . . . : 255.255.255.0
Passerelle par défaut. . . . . : 172.20.2.1
Carte Tunnel isatap.tertiaire.jjr :
Statut du média. . . . . . . : Média déconnecté
Suffixe DNS propre à la connexion. . . : tertiaire.jjr
```

Nous avons également essayé des pings des différents serveurs pour voir s'ils étaient joignables.